## Инитпро | ОФД

Настройка подключения к ОФД Инитпро для кассовых аппаратов НЕВА-01-Ф

https://ofd-initpro.ru

1. На основном экране ККТ нажмите символ в правом верхнем углу экрана – это вызов меню кассы.

Примечание: если ранее вы настраивали на кассе операторов, то для настройки связи с ОФД вам необходимо зайти как Администратор. Администраторы – это кассиры с номерами 99 и 98.

| ·  | ЗАКРЫТЬ СМЕНУ | <i>.</i> | ЧЕК КОРРЕКЦ | ии |
|----|---------------|----------|-------------|----|
|    | выплата       | 2        | внесение    |    |
|    |               |          |             |    |
| \$ | ОТКРЫ         | ТЬ ЧЕК І | продаж      | ки |

2. Выберите пункт меню «Настройки».

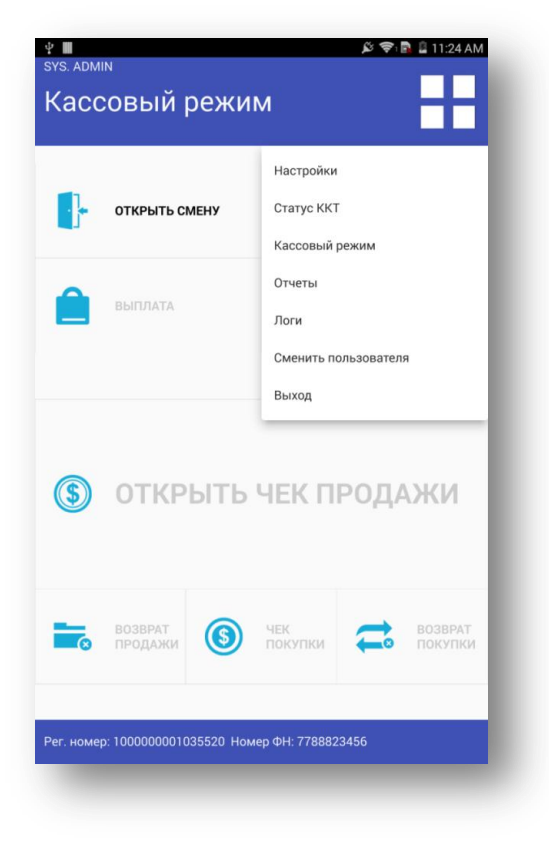

3. Далее выберите пункт меню «ОФД».

| ФФД       Настройки соединения с сервером ФФД       Кассиры       Изменить данные кассира       Дата и время       Настройка даты и времени       ВСВ       Кассиры       Мастройка GSM модема, точка доступа итд       Кастройка GSM модема, точка доступа итд       Кастройка GSM модема, точка доступа итд       Кастройка GSM модема, точка доступа итд       Кастройка GSM модема, точка доступа итд       Кастройка GSM модема, точка доступа итд       Кастройка GSM модема, точка доступа итд       Кастройка GSM модема, точка доступа итд       Кастройка GSM модема, точка доступа итд       Кастройка GSM модема, точка доступа итд       Кастройка GSM модема, точка доступа итд       Кастройка сети Ethernet       Сверерегистрация ККТ       Смена открыта, операция невозможна. Закройте текущую | sys.admin<br>Настройки                                                               |
|----------------------------------------------------------------------------------------------------|--------------------------------------------------------------------------------------|
| Кассиры       Изменить данные кассира       Дата и время       Настройка даты и времени       ВСВ       Инастройка GSM модема, точка доступа итд       Инастройка GSM модема, точка доступа итд       ВСВ       Инастройка сити Ернет WiFi       Настройка сити Еthernet       Перерегистрация ККТ       Смена открыта, операция невозможна. Закройте текущую                                                                                                    | ОФД<br>Настройки соединения с сервером ОФД                                           |
| Дата и время<br>Настройка даты и времени       ВСМ<br>настройка GSM модема, точка доступа итд       WIFi<br>Настройка интернет WIFi       Ethernet<br>Настройка сети Ethernet       Перерегистрация ККТ<br>Смена открыта, операция невозможна. Закройте текущую       Таст, проциярии                                                                                                    | Кассиры<br>Изменить данные кассира                                                   |
| GSM<br>Настройка GSM модема, точка доступа итд       WiFi<br>Настройка интернет WiFi       Ethernet<br>Настройка сеги Ethernet       Competence Tragung KKT<br>Смена открыта, операция невозможна. Закройте текущую<br>сменута.                                                                                                    | Дата и время<br>Настройка даты и времени                                             |
| WiFi<br>Настройка интернет WiFi       Настройка интернет WiFi       Настройка сети Ethernet       Перерегистрация ККТ<br>Смена открыта, операция невозможна. Закройте текущую<br>смена       Тест проциярии                                                                                                    | GSM<br>Настройка GSM модема, точка доступа итд                                       |
| Еthernet Настройка сети Ethernet Настройка сети Ethernet Слене открыта, операция невозможна. Закройте текущую Сменя Тест проциярии                                                                                                    | WiFi<br>Настройка интернет WiFi                                                      |
| Перерегистрация ККТ<br>Смена открыта, операция невозможна. Закройте текущую<br>смену                                                                                                    | Ethernet<br>Настройка сети Ethernet                                                  |
|                                                                                                    | Перерегистрация ККТ<br>Смена открыта, операция невозможна. Закройте текущую<br>смену |
| Сравнение прошивки с эталонной                                                                                                    | Тест прошивки<br>Сравнение прошивки с эталонной                                      |

4. В меню ОФД введите следующие данные:

Введите адрес: kkt.ofd-initpro.ru Порт: 9999 Интервал опроса ФН, мс: 10000 Начальное значение URL ссылки: ofd-initpro.ru/check-bill/

5. Нажмите кнопку «Сохранить».

| Воски           | рбойникова Тамара Пет | гровна<br>ПФП | 15:22 |
|-----------------|-----------------------|---------------|-------|
|                 | строики о             | ΨД            |       |
| Введите адрес   |                       |               |       |
| Порт            |                       |               |       |
| Интервал опро   | са ФН, мс             |               |       |
| Начальное зна   | чение URL ссылки      |               |       |
| $\triangleleft$ | ОТМЕНА                | СОХРАНИТЕ     | ,     |
| 7               |                       |               |       |
|                 |                       |               |       |
|                 |                       |               |       |
|                 |                       |               |       |
|                 |                       |               |       |
|                 |                       |               |       |
|                 |                       |               |       |
|                 |                       |               |       |
|                 |                       |               |       |
|                 |                       |               |       |
|                 |                       |               |       |
|                 |                       |               |       |

6. Не забудьте подключить кассу к Интернету, задав настройки GSM, Wi-fi или Ethernet в соответствующем пункте меню «Настройки».

При регистрации/ перерегистрации ККТ также необходимо ввести данные об ОФД:

- 1. В меню «Настройки» выберите «Перерегистрация ККТ».
- 2. Выберите причину перерегистрации. Если вы регистрируете кассу впервые, выберите «Первичная регистрация».

| ← n             | еререги          | страция           |          |
|-----------------|------------------|-------------------|----------|
| Причина пере    | ерегистрации     |                   |          |
| Смена наст      | роек ККТ         |                   |          |
|                 |                  |                   |          |
|                 |                  |                   |          |
|                 |                  |                   |          |
|                 |                  |                   |          |
|                 |                  |                   |          |
|                 |                  |                   |          |
|                 |                  |                   |          |
|                 |                  |                   |          |
| $\triangleleft$ | НАЗАД            | ~                 | ДАЛЕЕ    |
| ег номер: 10(   | 10000001035250 H | омер ФН: 99990789 | 00004784 |

- 3. Последовательно дойти до шага ввода данных об ОФД.
- 4. Нажмите галочку «Произвольный ОФД» и введите следующие данные:

## Наименование: **ОФД Инитпро** ИНН: **5902034504**

| - Cynep at      | цмин          |               |                  |                |
|-----------------|---------------|---------------|------------------|----------------|
| — Пер           | ерегис        | траци         | я                |                |
|                 |               |               |                  |                |
| 2 <b>-</b>      | 0.4.5         |               |                  |                |
| И Гроизвольныи  | ОФД           |               |                  |                |
| ОФД Инитпро     | )             |               |                  | •              |
| 5902034504      |               |               |                  |                |
| Предварительн   | ая печать     |               |                  |                |
|                 |               |               |                  |                |
|                 |               |               |                  |                |
|                 |               |               |                  |                |
|                 |               |               |                  |                |
|                 |               |               |                  |                |
|                 |               |               |                  |                |
|                 |               |               |                  |                |
|                 |               |               |                  |                |
|                 |               |               |                  |                |
|                 | • •           | • • • •       |                  |                |
| 4               |               |               |                  |                |
| $\triangleleft$ | НАЗАД         | $\checkmark$  | ПРЕДВАРИ<br>ПЕЧ/ | ТЕЛЬНАЯ<br>\ТЬ |
|                 |               |               |                  |                |
| номер: 1000000  | 001035250 How | ιер ΦН: 99990 | 78900004784      |                |
|                 |               |               |                  |                |

- 5. При установленной галочке «Предварительная печать» нажмите кнопку «Предварительная печать» и распечатайте все реквизиты регистрации, внимательно проверьте их.
- 6. Если всё верно, снимите галочку с поля Предварительная печать и нажмите кнопку «Регистрация».
- 7. ККТ распечатает отчет о регистрации.